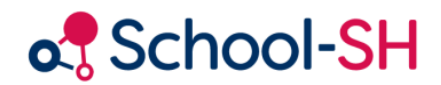

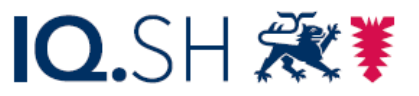

Institut für Qualitätsentwicklung an Schulen Schleswig-Holstein des Ministeriums für Bildung, Wissenschaft und Kultur des Landes Schleswig-Holstein

## Startseite einrichten

RK 1.0 / 09.08.2023

www.schulverwaltung.iqsh.de

## Startseite einrichten

Um schnell zu den Schülern zu gelangen für die man Noten bzw. Rückmeldungen zu deren Kompetenzen geben muss, sollte man die Startseite entsprechend konfigurieren.

1. Melden Sie sich dazu bei School-SH an. Damit sind Sie bereits auf der Startseite.

| otheol-SH          | Sie sind angemeldet als: <b>Holger.Lehrer</b><br>Ar Sicherheitsgründen werden Sie nach <b>120</b> -minütiger Inaktivität ausgeloggt. |
|--------------------|----------------------------------------------------------------------------------------------------|
| Menü               | Aktuelle Seite: Startseite                                                                                                    |
| Startseite Schuie  | Willkommen Herr Lehrer, Holger                                                                                                    |
| Schüler/-in        | Hinweise/Nachrichten/Neuigkeiten                                                                                                    |
| Klassen            | Letzte Anmeldung: 17:08                                                                                                    |
| Angebote           | Wartungsfenster (verschoben) DO 03.12.2020 RC1.19                                                                                    |
| Zeugnisse          |                                                                                                    |
| Übergangsverfahren | 🐠 Sie haben bisher keine Widgets ausgewählt. Mittels der Schaltfache 🊁 körne                                                         |
| Datenprüfung       |                                                                                                    |

- 2. Klicken Sie nun auf das grüne Puzzle-Teil.
- 3. Dadurch landen Sie auf der Seite "Startseite konfigurieren". Klicken Sie dort auf das +Zeichen in dem grünen Kreis der "Quicklinks".

| Startseite konfigurieren                                                                                                   |                   |
|----------------------------------------------------------------------------------------------------|-------------------|
| aktivierte Widgets                                                                                                    |                   |
| deaktivierte Widgets                                                                                                    |                   |
| Quicklinks                                                                                                    |                   |
| Dieses Widget bietet schnellen Zugriff auf Daten welche mit Ihrem Nutzer in Verbindung stehen (z.B. Klassen oder Angebote) | Widget aktivieren |
| Termine in den nächsten Tagen                                                                                              | ۲                 |

- Jetzt brauchen Sie nur noch zu speichern (a) und zur Startseite zurückzukehren (b)
  (b) (a)
  (c) Zurück zur Startseite
- 5. Ab jetzt finden Sie auf Ihrer Startseite die Quicklinks, über die Sie direkt zum Bearbeiten der Zeugnisse Ihrer Klasse gelangen.

Über die Links Ihrer übrigen Unterrichte könnten Sie auch zur Fachnoten Eingabe gelangen oder die Beschreibungen der Kompetenzen eintragen.

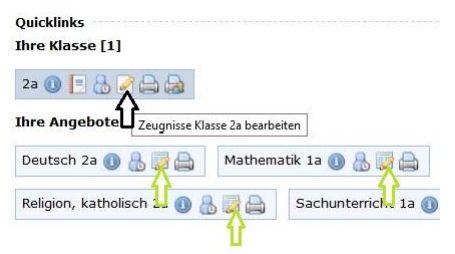